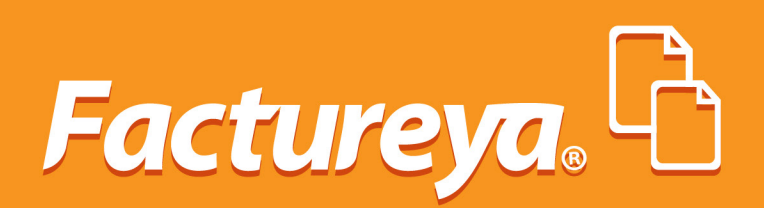

### MANUAL DE COMPLEMENTO DE NÓMINAS CFDI

Aquí podrán resolver todas sus dudas.

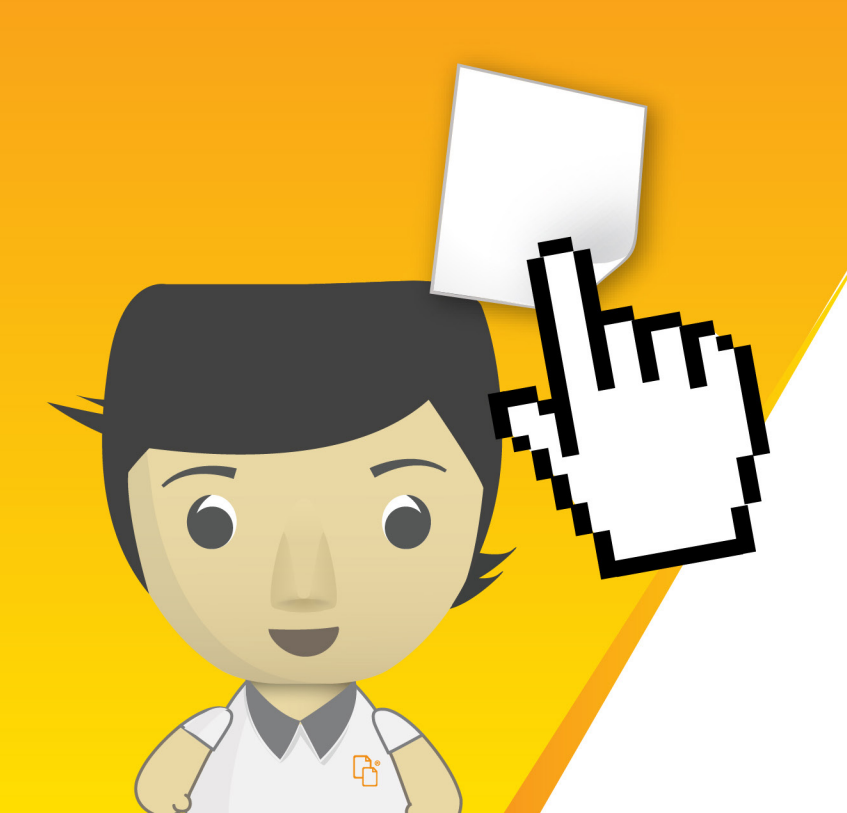

## **CONTENIDO**

- 1) Ingresar al sistema FactureYa
- 2) Catálogo de empleados
  - Agregar empleado
  - Percepciones y deducciones
  - Agregar un catálogo de empleados por archivo CSV
- 3) Generar recibo de nóminas
- 4) Generar prenómina

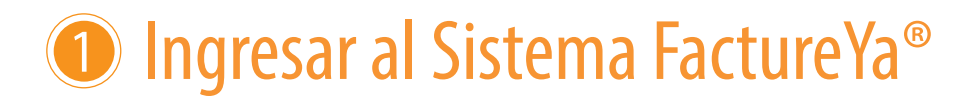

Puede acceder a nuestro sistema de facturación "FY" desde cualquier Navegador de Internet. Los recomendables son: **Internet Explorer** (mínimo Versión 8), **Firefox** y **Google Chrome**.

#### Entrar a mi cuenta

Para poder ingresar a su cuenta debe tener los siguientes datos:

- Usuario
- Cuenta
- Contraseña

Una vez que haya ingresado al Sistema, puede observar el **Panel Principal** (Imagen 1) que está conformado por 5 apartados (imagen 1):

- Accesos
- · Configuración de cuenta
- Información de cuenta
- Estado de créditos
- Administración de usuarios

| Generar un nuevo CFDI: Gen                  | erar CFDI                      | Usuario: DEMO010203FY           |
|---------------------------------------------|--------------------------------|---------------------------------|
|                                             |                                | Sucursal: Principal             |
| tegistro de cartera de clientes: Cartera    | de Clientes                    | Función: Principal              |
| legistro de CFDI's emitidos: Registr        | o de CFDI's                    | Certificado: Instalado          |
| Catálogo de Productos: Catálogo             | de Productos                   | certificado: 29 julio 2022      |
| Catálogo de Empleados:                      | de Empleados                   | Serie: A                        |
|                                             |                                | Folio actual: 6                 |
| re-Nomina: Generar                          | Pre-Nomina                     |                                 |
|                                             |                                | » ESTADO DE CRÉDITOS            |
| ONFIGURACIÓN DE CUENTA                      |                                | No de créditos: 10              |
|                                             |                                | Créditos usados: 5              |
| Configuración de información de usuario:    | Información Fiscal             | Créditos restantes: 5           |
| Configuración de sucursales o cuentas:      | Sucursales / Cuentas           | Fecha de vigencia: 24/02/201    |
| nstalación de certificado de sello digital: | Certificado                    | ¿Necesita adquirir más créditos |
| ctivación de paquetes de créditos:          | Activación de Créditos         |                                 |
| Configuración de impuestos utilizados:      | Impuestos                      | RECOMPRAS                       |
| onfiguración de Series y Folios:            | Series y Folios                |                                 |
| onfiguración de etiquetas personalizadas:   | Etiquetas Personalizadas       |                                 |
| onfiguración de Logos:                      | Logos                          |                                 |
| onfiguración de Complementos:               | Complementos                   |                                 |
| lantillas PDF:                              | Mis plantillas PDF             |                                 |
|                                             |                                |                                 |
|                                             |                                |                                 |
| ANEL DE ADMINISTRACIÓN DE USUARIOS          |                                |                                 |
|                                             |                                |                                 |
| Configuración de la información de cuenta d | e usuario: Cuentas de Usuarios |                                 |
|                                             |                                |                                 |

## **2** Catálogo de empleados

Ingresando al sistema, en el **Panel Principal**, dentro del apartado de **Accesos**, podremos observar el botón "**Catálogo de empleados**" (imagen 2)

| CCESOS                           |                       |
|----------------------------------|-----------------------|
| Generar un nuevo CFDI:           | Generar CFDI          |
| Registro de cartera de clientes: | Cartera de Clientes   |
| Registro de CFDI's emitidos:     | Registro de CFDI's    |
| Catálogo de Productos:           | Catálogo de Productos |
| Catálogo de Empleados:           | Catálogo de Empleados |
| Pre-Nomina:                      | Generar Pre-Nomina    |
|                                  |                       |

#### imagen 2

#### Agregar empleado

Al ingresar se muestra la lista de cada uno de los empleados que se tengan guardados en el sistema. Para agregar un empleado nuevo haga click en el botón "**Agregar Empleado**" (Imagen 3)

| Búsqueda de emp                           | ●RFC ○N                  | lo. de Empleado 🔵 No. d | e Seguro Social          | Se puede ha<br>con RFC, Nún<br>o Númer | icer la búsqueda<br>nero de Empleado<br>o de Seguro                                                   |
|-------------------------------------------|--------------------------|-------------------------|--------------------------|----------------------------------------|----------------------------------------------------------------------------------------------------|
| ATÁLOGO DE EMPLI<br>regar Empleado<br>RFC | EADOS<br>No. de Empleado | No. de Seguro Social    | Salario Diario Integrado | Puesto Fec                             | Con el <b>lápiz</b> se pue<br>modificar la informac<br>del empleado. Con<br><b>goma</b> para eliminar |
| DEMO010101DEM                             | 2305                     |                         |                          |                                        |                                                                                                    |
|                                           | 2306                     |                         |                          |                                        | <b>/\</b>                                                                                             |
| DEMO010101DEM                             |                          |                         |                          |                                        |                                                                                                    |

El siguiente paso será llenar la información del nuevo empleado. Los campos a llenar son (imagen 4):

RFC: Atributo requerido de 13 caracteres para el RFC del empleado. Estado: Atributo requerido para agregar el estado donde vive el empleado. Registro Patronal: Atributo opcional para expresar el registro patronal a 20 posiciones máximo. No. de Empleado: Atributo requerido para expresar el número de empleado. CURP: Atributo Requerido para la expresión de la CURP del trabajador Tipo Régimen: Selecciona el Régimen al que pertenece el trabajador. Número Seguro Social: Atributo opcional para la expresión del número de seguro social aplicable al empleado. Departamento: Área a la que pertenece el empleado. CLABE: Atributo para la expresión de la CLABE Bancaria. Banco: Atributo para la expresión del Banco conforme el catálogo publicado por el SAT. Fecha de inicio Laboral: Atributo para expresar la fecha de inicio de la relación laboral entre el empleador y el empleado. Puesto: Actividad que realiza el empleado. Tipo de contrato: Si el empleado cuenta con un contrato base, eventual, confianza, sindicalizado, a prueba, etc. Tipo de Jornada: Si el empleado cubre un horario Diurno, nocturno, por hora, reducido, continuo, partido, etc. Periodicidad de pago: La forma de pago del salario, ya sea diario, semanal, quincenal, mensual, bimestral, etc. Salario Base CotApor: Retribución otorgada al empleado que se integra por los pagos hechos en efectivo por cuota diaria, gratificaciones, percepciones, alimentación, comisiones, etc. Riesgo Puesto: Nivel de riesgo del trabajo que desempeña el empleado.

| » ADMINISTRACION DE EMPLEADOS |                         |
|-------------------------------|-------------------------|
| Importar archivo .csv         |                         |
|                               |                         |
|                               |                         |
| *RFC:                         |                         |
| *Nombre:                      |                         |
| *Estado:                      |                         |
| Registro Patronal:            |                         |
| *No. de Empleado:             |                         |
| *CURP:                        |                         |
| Tipo de Regimen:              | Asimilados a salarios 💠 |
| No. de Seguro Social:         |                         |
| Departamento:                 |                         |
| CLABE:                        |                         |
| Banco:                        | Ninguno 🗘               |
| Fecha de Inicio Laboral:      |                         |
| Puesto                        |                         |
| Tino de Contrato:             |                         |
| Tipo de Jornada:              |                         |
| *Periodicidad de Pago:        |                         |
| Salario Base Cot Apor:        |                         |
| Riesgo del Puesto:            | Ninguno 🗘               |
| Salario Diario Integrado:     |                         |
| <b>_</b>                      |                         |

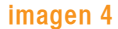

#### Percepciones y deducciones

Por cada trabajador se deberá personalizar que percepción, deducción, incapacidad y horas extra tiene. Una vez capturada esta información de clic en "**Alta**" para guardar. (imagen 5)

• **Tipo de Percepción**: Es la prestación que percibe el trabajador como consecuencia de su trabajo desarrollado (las percepciones salariales se clasifican conforme al catálogo publicado en el portal del SAT).

Clave: Representa la clave de percepción de nómina propia de cada patrón, puede conformarse desde 3 hasta 15 caracteres.

Concepto: Atributo requerido para la descripción del concepto de percepción.

Importe Gravado: Atributo requerido, representa el importe gravado de un concepto de percepción.

Importe Exento: Atributo requerido, representa el importe exento de un concepto de percepción.

• **Tipo de deducción:** Son los gastos que la ley o el empleado autoriza para ser disminuidos del ingreso que este recibe por la prestación de sus servicios a un patrón. (se clasifica conforme al catálogo publicado en el portal del SAT).

Clave: Atributo requerido para la clave de deducción de nómina propia de cada patrón, puede conformarse desde 3 hasta 15 caracteres.

Concepto: Atributo requerido para la descripción del concepto de deducción.

Importe Gravado: Atributo requerido, representa el importe gravado de un concepto de deducción.

Importe Exento: Descripción Atributo requerido, representa el importe exento de un concepto de deducción.

**Tipo de Incapacidad:** Se define como incapacidad laboral, la incapacidad que afronta un trabajador para laborar como consecuencia de una enfermedad o un accidente de trabajo.

Razón de la incapacidad: Catálogo publicado en el portal del SAT en internet.

Días de incapacidad: Número de días que el trabajador se incapacitó.

| Tipo de percepción Ciave Concept (Sueldos, Salarios Rayas y Jornales +                | 0      | Importe gravado | Importe exento Agregar Percepción Limpiar                   |
|---------------------------------------------------------------------------------------|--------|-----------------|-------------------------------------------------------------|
| Tipo de deducción Seguridad social                                                    | Clave  | Concepto        | Importe gravado Importe exento<br>Agregar Deducción Limpiar |
| Tipo de incapacidad Días de incapacidad Descuento          Riesgo de trabajo          | impiar |                 |                                                             |
| Tipo de horas Días Horas extra Importe pagado<br>(Dobles 🗘 Agregar Horas Extra) Limpi | ar     |                 | Limpiar Alta Regresar                                       |

### Agregar un Catálogo de Empleados por archivo CSV

Si quiere cargar su catálogo de empleados con un documento realizado en EXCEL, vaya a **Catálogo de empleados** y de clic a "**Exportar empleados**" (imagen 6).

| RFC           | No. de Empleado | No. de Seguro Social | Salario Diario Integrado | Puesto | Fecha Ingreso |   |
|---------------|-----------------|----------------------|--------------------------|--------|---------------|---|
| DEMO010101DEM | 2305            |                      |                          |        |               | / |
| DEMO010101DEM | 2306            |                      |                          |        |               | / |
| < >           |                 |                      |                          |        |               |   |

imagen 6

Necesita tener el documento ordenado de la siguiente forma, los campos entre paréntesis son el número máximo de caracteres de debe llevar cada campo (imagen 7):

RFC (13) Registro Patronal (20) No. de Empleado (15) CURP (18) Tipo de Régimen (50) No. de Seguro Social (15) Departamento (100) CLABE (18) Banco (100) Fecha de Inicio Laboral (aaaa-mm-dd) Puesto (200) Tipo de Contrato (200) Tipo de Jornada (200) Periodicidad del Pago (100) Salario Base (18,6) Riesgo del Puesto (100), Salario diario Integrado (18,6)

| 1  | Hom    | e Layo    | out     | Tables     | Charts    | SmartAr        | t Form      | nulas D    | ata F | Review      |              |            |                     |             |              |             |                                       |                |           | ^   | ₩.*   |
|----|--------|-----------|---------|------------|-----------|----------------|-------------|------------|-------|-------------|--------------|------------|---------------------|-------------|--------------|-------------|---------------------------------------|----------------|-----------|-----|-------|
|    | Ed     | t         |         |            | Font      |                |             | Aligr      | ment  |             | Nu           | mber       |                     | Fo          | rmat         |             | Cells                                 |                | Theme     |     |       |
| f  | 3 - 6  | Fill 🔻    | Cali    | bri (Body) | · 12      | • A• A         | • 🔳         | abo        | • 🖷 🗸 | Vrap Text 🔻 | General      |            | •                   |             | Normal       |             |                                       | •              | Aa -      | •   |       |
| Pa | iste 🤇 | 🖉 Clear 🔻 | B       | ΙU         |           | 🧆 🛛 🔼          | ·EI         |            | \$    | Merge 🔻     | <b>9</b> • % | °.≎<br>00. | ⇒.0 Condit<br>Forma | ional f     | Bad          |             | nsert Delete                          | Format         | Themes    | Aa∙ |       |
|    | A1     |           | 0       | 🔘 (= f     | × RFC     |                |             |            |       |             |              |            |                     |             |              |             |                                       |                |           |     | -     |
|    | A      |           | В       | С          | D         | E              | F           | G          | Н     | 1           | J            | K          | L                   | M           | N            | 0           | P                                     | Q              | R         | S   | =     |
| 1  | RFC    | Regis     | tro Pat | No. Emplea | CURP      | Tipo de Reg    | No. de Segu | Departamen | CLABE | Banco       | Fecha de Ini | Puesto     | Tipo de Cor         | Tipo de Jor | Periodicidad | Salario Bas | e Riesgo del P                        | Salario Diario | Integrado |     | -111  |
| 2  | DEMOO  | 10101DEM  |         | 2305       | AAHC86041 | 8 Asimilados a | salarios    | 1.11       |       |             | -            |            |                     |             | QUINCENAL    |             |                                       |                |           |     | - 11  |
| 3  | DEMOO  | 10101DEM  |         | 2306       | AAHC86041 | 8 Asimilados a | salarios    |            |       |             |              |            |                     |             | Semana       |             |                                       |                |           |     | -11   |
| 4  |        |           |         |            |           |                |             |            |       |             |              |            |                     |             |              |             |                                       |                |           |     | -     |
| 5  |        |           |         |            |           |                |             |            |       |             |              |            |                     |             |              |             |                                       |                |           |     | - 111 |
| 6  |        |           |         |            |           |                |             |            |       |             |              |            |                     |             |              |             |                                       |                |           |     | - 111 |
| 7  |        |           |         |            |           |                |             |            |       |             |              |            |                     |             |              |             |                                       |                |           |     | - 111 |
| 8  |        |           |         |            |           |                |             |            |       | 1           |              |            |                     |             |              |             | · · · · · · · · · · · · · · · · · · · |                |           |     | - 111 |
| 9  |        |           |         |            |           |                |             |            |       |             |              |            |                     |             |              |             |                                       |                |           |     | - 111 |
| 10 |        |           |         |            |           |                |             |            |       |             |              |            |                     |             |              |             |                                       |                |           |     | - 11  |
| 11 |        |           |         |            |           |                |             |            |       |             |              |            |                     |             |              |             |                                       |                |           |     |       |
| 12 |        |           |         |            |           |                |             |            |       |             |              |            |                     |             |              |             |                                       |                |           |     |       |
| 13 |        |           |         |            |           |                |             |            |       |             |              |            |                     |             |              |             |                                       |                |           |     |       |
| 14 |        |           |         |            |           |                |             |            |       |             |              |            |                     |             |              |             |                                       |                |           |     |       |
| 15 |        |           |         |            |           |                |             |            |       |             |              |            |                     |             |              |             |                                       |                |           |     |       |
| 16 |        |           |         |            |           |                |             |            |       |             |              |            |                     |             |              |             |                                       |                |           |     |       |
| 17 |        |           |         |            |           |                |             |            |       |             |              |            |                     |             |              |             |                                       |                |           |     |       |

imagen 7

### **IMPORTANTE:**

Para poder cargar su Catálogo con éxito, necesita tomar en cuenta lo siguiente:

• El archivo debe tener extensión .csv, La característica de la extensión se la da Excel cuando guarda el archivo CSV delimitado por comas.

· La información contenida dentro de los campos no debe llevar comas.

• El archivo tiene que estar en codificación UTF8.

• Máximo de 500 clientes por archivo.

• Las Percepciones, Deducciones, Horas extras e Incapacidades se tienen que personalizar por empleado, para esto vaya a la lista de **Catálogo de Empleados** y de clic en el lápiz y agregue la información correspondiente.

## **3** Generar recibo de nóminas

Para crear un Recibo de Nómina debe de ir al **Panel Principal** y en **Accesos** seleccionar la opción "**Generar CFDI**" (imagen 8).

| ACCESOS                          | _                     |
|----------------------------------|-----------------------|
| Generar un nuevo CFDI:           | Generar CFDI          |
| Registro de cartera de clientes: | Cartera de Clientes   |
| Registro de CFDI's emitidos:     | Registro de CFDI's    |
| Catálogo de Productos:           | Catálogo de Productos |
| Catálogo de Empleados:           | Catálogo de Empleados |
| Pre-Nomina:                      | Generar Pre-Nomina    |

imagen 8

En el siguiente menú, en la ventana de **Emisor**, seleccione en **Razón social** la opción "**Recibo de nómina**" (imagen 9).

En información de **Receptor** (imagen 10) seleccione al empleado, puede ser por:

- Cliente: Es equivalente al nombre del empleado.
- RFC del empleado
- Razón Social: Es el nombre completo de empleado que aparecerá en recibo de nómina.

| » RECEPTOR    | _           |                                                |
|---------------|-------------|------------------------------------------------|
|               |             | Cliente      RFC      Razón Social             |
| Búsqueda      | de cliente: | C                                              |
|               |             | Cliente DEMO 01   DEMO010101DEM   Cliente DEMO |
| Cliente:      | cliente DEM | MO 01                                          |
| RFC:          | DEMO0101    | 101DEM                                         |
| Razón Social: | Cliente DE  | мо                                             |
| Ver inform    | nación de c | cliente 🗌                                      |

imagen 10

#### **Importante:**

Cuando seleccione a su Empleado debe de aparecer la información que guardo en el Catálogo. En caso de que no aparezca esta información, asegúrese de que su empleado este registrado correctamente.

En Forma de pago (imagen 11) seleccione la forma para el pago de nómina del empleado.

| Forma de Pago: Pago en una sola exhibición<br>Añadir información de folio fiscal original □<br>Método de pago ✓ No identificado<br>Efectivo<br>Cheque nominativo<br>Transferencia bancaria | ORMA DE PAGO   | Condiciones de pago 🗌 Método de pago 🖉 Descuento 🗌 Moneda 🔲 Pagaré 🗍                       |
|----------------------------------------------------------------------------------------------------|----------------|--------------------------------------------------------------------------------------------|
| Añadir Información de folio fiscal original □<br>Método de pago ✓ No identificado<br>Efectivo<br>Cheque nominativo<br>Transferencia bancaria                                               | Forma de Pago: | Pago en una sola exhibición                                                                |
| Método de pago  Voi dentificado Efectivo Cheque nominativo Transferencia bancaria                                                                                                    |                | Añadir información de folio fiscal original 🗌                                              |
| Tarieta de crédito                                                                                                    | Método de pago | ✓ No identificado Efectivo Cheque nominativo Transferencia bancaria Traisferencia bancaria |

En **Nómina** (imagen 12) aparecerá la información que se guardó en el catálogo de empleados correspondiente al empleado seleccionado (puede modificar la información de ser requerido). Agregue la **Fecha Pago**, **Fecha inicial de pago** y **Fecha Final** de pago.

| » NOMINA                                                     |                                                                      |       |                           |                 |                             |                           |  |  |  |  |
|--------------------------------------------------------------|----------------------------------------------------------------------|-------|---------------------------|-----------------|-----------------------------|---------------------------|--|--|--|--|
| Buscar empleado<br>(No. empleado, RFC<br>o No. de seg soc.): |                                                                      |       | ]                         |                 |                             |                           |  |  |  |  |
| Registro Patronal:                                           |                                                                      |       | Tipo de Contrato:         |                 |                             |                           |  |  |  |  |
| *No. Empleado:                                               | 2306                                                                 |       | Tipo de Jornada:          |                 |                             |                           |  |  |  |  |
| *CURP:                                                       | AAHC860418HPLRRR02                                                   |       | *Periodicidad de Pago:    |                 |                             |                           |  |  |  |  |
| Tipo de Regimen:                                             | Asimilados a salarios 🗘                                              |       | Salario Base Cot Apor:    |                 |                             |                           |  |  |  |  |
| No. de Seguro Social:                                        |                                                                      |       | Salario Diario Integrado: |                 |                             |                           |  |  |  |  |
| CLABE:                                                       |                                                                      |       | *Fecha de Pago:           |                 |                             |                           |  |  |  |  |
| Banco:                                                       | Ninguno                                                              | \$    | *Fecha Inicial del Pago:  |                 |                             |                           |  |  |  |  |
| Departamento:                                                |                                                                      |       | *Fecha Final del Pago:    |                 |                             |                           |  |  |  |  |
| Puesto:                                                      |                                                                      |       | No. Días Pagados:         |                 |                             |                           |  |  |  |  |
| Riesco del Puesto:                                           | Ninguno 1                                                            |       | Fecha de Inicio Laboral:  |                 |                             |                           |  |  |  |  |
| niesgo dei raesto.                                           | (Iniguio IV)                                                         |       |                           |                 |                             |                           |  |  |  |  |
|                                                              |                                                                      |       | Antiguedad(semanas):      |                 |                             |                           |  |  |  |  |
| Tipo de percepción                                           |                                                                      | Clav  | ve Concepto               | Importe gravado | Importe exento              |                           |  |  |  |  |
| Sueldos, Salarios R                                          | ayas y Jornales                                                      | •     |                           |                 |                             |                           |  |  |  |  |
|                                                              |                                                                      |       |                           | 1               | Agregar Percepcion          | Limpiar                   |  |  |  |  |
|                                                              |                                                                      |       |                           |                 |                             |                           |  |  |  |  |
| Tipo de deducción                                            |                                                                      |       | Clave                     | Concepto        | Importe gravado Importe exe | into                      |  |  |  |  |
| Seguridad social                                             |                                                                      |       | ÷)                        |                 |                             | Agregar Deducción Limpiar |  |  |  |  |
|                                                              |                                                                      |       |                           |                 | 4                           |                           |  |  |  |  |
| Tipo de incapacidad                                          | Días de incanacidad Descuent                                         | •     |                           |                 |                             |                           |  |  |  |  |
| Riesgo de trabajo                                            |                                                                      | Anre  | nar Incanacidad           |                 |                             |                           |  |  |  |  |
| nesgo de trabajo                                             |                                                                      | CASIN | gar meapaeload            |                 |                             |                           |  |  |  |  |
| Т                                                            | ipo de incapacidad                                                   |       | Días de incapacidad       |                 | Descuento                   |                           |  |  |  |  |
|                                                              | Riesgo de trabajo                                                    |       | 10.00                     |                 | 0.00                        | 67                        |  |  |  |  |
| Tipo de horas Días<br>Dobles 🗘                               | Tipo de horas Días     Horas extra     Importe pagado       Dobles • |       |                           |                 |                             |                           |  |  |  |  |
|                                                              |                                                                      |       |                           |                 |                             |                           |  |  |  |  |

En **Conceptos** (imagen 13) se tiene que revisar que la información este correcta, para esto dar clic en "**Vista previa**" o simplemente verificar desgloses, los cuales se verán así:

- Concepto de Nómina, solo puede llevar uno y el importe o subtotal es igual a la sumatoria de todas las Percepciones tanto gravadas como exentas.
- Descuento, sumatoria de las Deducciones e ISR Exento.
- ISR, es igual a Cantidad Gravada de ISR.
- Total, es igual al Subtotal menos descuentos e ISR.

| Impuestos por partida         | IEPS Alcohol,       | Tabaco, Telecomunicacione | <b>ss</b> ()                               |                           |                   |                           |
|-------------------------------|---------------------|---------------------------|--------------------------------------------|---------------------------|-------------------|---------------------------|
| Monto (cálculo invers         | so traslados):      | Calcular                  |                                            |                           |                   |                           |
| Impuesto trasladado           | : 🗹 IVA, (IVA 16.00 | %) Impuesto retenido: [   | ] ISR, (ISR 11.00%)<br>] IVA, (IVA 11.00%) |                           |                   |                           |
| Buscar producto:              |                     |                           |                                            | Porcentaje descuento géne | eral:             |                           |
| No. Identificación:           | Cantidad:           | Unidad:                   | Descripción:                               | Precio Unitario:          | Descuento: Ir     | nporte:                   |
|                               |                     |                           |                                            |                           |                   | Limpiar Agregar           |
| Cantidad                      | Unidad              |                           | Descripción                                | Precio Unitario           | Importe           |                           |
| 1.00                          | Servicio            | Pago de nómina            |                                            | 0.00                      | 0.00              | / 8                       |
| * TOTAL<br>Importe con Letra: | CERO PESOS, 00/     | 100 MXN                   |                                            |                           | € Esp<br>Subtotal | añol OInglés<br>: \$ 0.00 |
|                               |                     |                           |                                            |                           | Ajustar cifras to | Redondear total 🥑         |
|                               |                     |                           |                                            |                           | Vi                | sta Previa Emitir CFDI    |

Con el botón "**Vista previa**" usted podrá ver como quedará su recibo de nómina (imagen 14). Si ya no necesita hacer correcciones, haga clic en el botón "**Emitir CFDI**" y podrá descargar su recibo o enviarlo por correo electrónico.

|                                                        |                                              | Enprese<br>DEMO01<br>Damicilia<br>31 ponie<br>Col. Sant<br>Puebla P<br>Tel. 2221 | DEMO<br>02039FYA<br>Fiscal<br>mte 3508<br>la Cruz Los Angeles 72400<br>tuebla México<br>189705                                                                                                    | Recibo de Nó<br>FOLIO FISC<br>NO. DE SERIE DEL CE<br>NO. DE SERIE DEL CE<br>FECHA Y HORA DI<br>2014-02-24<br>FECHA Y HORA DE<br>2014-02-24                                          | Imina No: A 6<br>SAL (UUD):<br>ERTIFICADO DEL SAT:<br>TIFICADO DEL EMISOR:<br>E CERTIFICACIÓN:<br>EMISIÓN DE CFDI:<br>IT13:45:30 |
|--------------------------------------------------------|----------------------------------------------|----------------------------------------------------------------------------------|----------------------------------------------------------------------------------------------------|----------------------------------------------------------------------------------------------------|----------------------------------------------------------------------------------------------------|
| EMPLEADO<br>NFC:                                       | Cliente DEM<br>DEMC01010<br>Puebla<br>Mexico | IO<br>DIDEM                                                                      | Régimen Fleait         Régimen de las Personas           Luger de Expedición:         Puebla, Puebla           Forme de Pago:         Pago en une sola exhibició           Motivo de Descuento:         Deducciones nómina           No. de Empleado:         2306           Tipo de Régimen:         Asimilados a salarios           Forme Inicial del         01/01/0001 | Fisicas con Actividades Empresaria<br>Fecha de Expedición: 24 fr<br>Clave de Monado: MXN<br>Método de Pago: No in<br>CURP: AAH<br>Fecha de Pago: 01/0<br>Fecha Final del Pago: 01/0 | ies y Profesionales<br>ebrero 2014<br>J<br>Jentificado<br>C8604 18HPL-RRR02<br>1/0001                                            |
| D                                                      | ías de inca                                  | APACIDAD                                                                         | TIPO DE INCAPACIDAD                                                                                                    | DESCL                                                                                                    | JENTO                                                                                                    |
| 2                                                      | 10.0                                         | 0                                                                                | Riesgo de trabajo                                                                                                    | 0.0                                                                                                    | 00                                                                                                    |
| CANTIDAD                                               | UNIDAD DE<br>MEDIDA                          |                                                                                  | DESCRIPCIÓN                                                                                                    | PRECIO UNITARIO                                                                                                    | MPORTE                                                                                                    |
| 1.00                                                   | Servicio                                     | Pago de nómina                                                                   |                                                                                                    | \$ 0.00                                                                                                    | \$ 0.0                                                                                                    |
|                                                        |                                              | CERO PEBOS,                                                                      | ISTA PRE                                                                                                    | VIA                                                                                                    |                                                                                                    |
| IELLO DIGITAL DI<br>IELLO DIGITAL DI<br>ADENA ORIGINA  | EL CFDI<br>EL SAT                            |                                                                                  | OOTIOD MOON                                                                                                    |                                                                                                    |                                                                                                    |
| HELLO DIGITAL DI<br>HELLO DIGITAL DI<br>SADENA ORIGINA | EL OFDI<br>EL SAT                            |                                                                                  | OVIOD MON<br>ISTAPRE                                                                                                    |                                                                                                    |                                                                                                    |

# **4** Generar pre-nóminas

Esta opción servirá para hacer Recibos de nómina a todos los empleados que estén agregados en el **Catálogo de Empleados** de Forma automática. Para esto desde **Panel Principal**, en **Accesos**, de clic en el botón "**Generar Pre-Nómina**" (imagen 15).

| nerar un nuevo CFDI:             | Generar CFDI          |
|----------------------------------|-----------------------|
| Registro de cartera de clientes: | Cartera de Clientes   |
| Registro de CFDI's emitidos:     | Registro de CFDI's    |
| Catálogo de Productos:           | Catálogo de Productos |
| Catálogo de Empleados:           | Catálogo de Empleados |
| Pre-Nomina:                      | Generar Pre-Nomina    |

imagen 15

En la siguiente ventana, en el panel Registro de pre-nómina (imagen 16), de clic en "Generar Pre-nómina"

| ILTRADO DE PRE-NOMI                                                  | NA                                 | 0        | Filtro de <b>busqued</b><br>Pre-nómina | a de          |               |             |         |
|----------------------------------------------------------------------|------------------------------------|----------|----------------------------------------|---------------|---------------|-------------|---------|
| Filtrar por sucursal: [<br>Filtrar por mes: [<br>Filtrar por año: [] | Principal ÷<br>Febrero ÷<br>2014 ÷ |          |                                        |               |               |             |         |
| EGISTRO DE PRE-NOMI<br>Jerar Pre-Nomina                              | NA                                 | -        |                                        |               | -             | -           |         |
| gina 1 de 1, 1 Registro<br>Fecha y hora                              | s<br>No. de Recibos                | Procesar | Fecha procesamiento                    | Fecha de pago | Fecha inicial | Fecha final |         |
| 2014-02-24T12:57:56                                                  | 2                                  | SI       | 2014-02-24T13:03:58                    | 24/02/2014    | 18/02/2014    | 22/02/2014  | Detalle |
|                                                                      |                                    |          |                                        |               |               |             |         |

Después seleccione y capture la información general que llevarán todos los recibos de nómina y de clic en "**Generar Pre-nómina**" (imagen 17).

| * Campo requerido        |                                                                                 |
|--------------------------|---------------------------------------------------------------------------------|
| *Fecha de Pago:          |                                                                                 |
| *Fecha Inicial del Pago: |                                                                                 |
| *Fecha Final del Pago:   |                                                                                 |
| *Régimen Fiscal:         | Régimen de las Personas Físicas con Actividades Empresariales y Profesionales 🖨 |
| *Lugar de expedición:    | Puebla, Puebla                                                                  |
| *Forma de pago:          | Pago en una sola exhibición                                                     |
| *Método de pago:         | No identificado 😫                                                               |
| *Moneda:                 | MXN \$                                                                          |
| Tipo de cambio:          | El Tipo de cambio y Eecha TC es                                                 |
| Fecha TC:                | información opcional que se puede                                               |

#### imagen 17

Aparecerá un mensaje de cuantos registros de nómina se crearon, que serán equivalentes al número de registros que tenga en **Catálogo de Empleados**.

#### Importante:

Para que tome en cuenta a todos los empleados del catálogo, es necesario que estos estén registrados en **Cartera de clientes.** 

Al regresar al panel de **Registros de Pre-nómina** se recomienda dar clic en "**Detalle**" para poder revisar cada uno de los registros realizados (imagen 18)

| NA             | _                   | _                               | _                                                                                                    | _                                                                                                    | _                                                                                                    | _                                                                                                    |
|----------------|---------------------|---------------------------------|----------------------------------------------------------------------------------------------------|----------------------------------------------------------------------------------------------------|----------------------------------------------------------------------------------------------------|----------------------------------------------------------------------------------------------------|
|                |                     |                                 |                                                                                                    |                                                                                                    |                                                                                                    |                                                                                                    |
| s              |                     | Inicio Anterior                 | Siguiente Fin                                                                                        |                                                                                                    |                                                                                                    |                                                                                                    |
| No. de Recibos | Procesar            | Fecha procesamiento             | Fecha de pago                                                                                        | Fecha inicial                                                                                                    | Fecha final                                                                                                    |                                                                                                    |
| 2              | SI                  | 2014-02-24T13:03:58             | 24/02/2014                                                                                           | 18/02/2014                                                                                                    | 22/02/2014                                                                                                    | Detalle                                                                                                    |
|                |                     |                                 |                                                                                                    |                                                                                                    |                                                                                                    |                                                                                                    |
|                | No. de Recibos<br>2 | No. de Recibos Procesar<br>2 SI | No. de Recibos       Procesar       Fecha procesamiento         2       SI       2014-02-24T13:03:58 | Inicio     Anterior     Siguiente     Fin       No. de Recibos     Procesar     Fecha procesamiento     Fecha de pago       2     SI     2014-02-24T13:03:58     24/02/2014 | Inicio         Anterior         Siguiente         Fin           No. de Recibos         Procesar         Fecha procesamiento         Fecha de pago         Fecha inicial           2         SI         2014-02-24T13:03:58         24/02/2014         18/02/2014 | Inicio       Anterior       Siguiente       Fin         No. de Recibos       Procesar       Fecha procesamiento       Fecha de pago       Fecha inicial       Fecha final         2       SI       2014-02-24T13:03:58       24/02/2014       18/02/2014       22/02/2014 |

imagen 18

Cuando de clic en "**Procesar**" le tomará un crédito por cada empleado. Los Recibos de Nómina registrados los podrá visualizar desde el panel **Registro de CFDI** (imagen 19)

| Proce<br>No. d            | esado: SI Fech<br>de recibos: 2 Fech                       | na hora:<br>na Procesamiento: | 2014-02-2<br>2014-02-2 | 4T12:57:56<br>4T13:03:58   |                 |                                              |                       |                              |                 |
|---------------------------|------------------------------------------------------------|-------------------------------|------------------------|----------------------------|-----------------|----------------------------------------------|-----------------------|------------------------------|-----------------|
|                           |                                                            |                               | -NA                    |                            |                 |                                              | Func                  | ciones para v<br>previa de X | ver vista<br>ML |
| O MPR<br>istro            | OBANTES DEL REGI                                           | ISTRO DE PRE-NOMI             |                        |                            |                 |                                              |                       |                              |                 |
| OMPR<br>iistro<br>No.     | OBANTES DEL REGI                                           | Receptor                      | Moneda                 | Total                      | Procesado       | UUID                                         | Resultado             |                              |                 |
| OMPR<br>istro<br>No.<br>1 | OBANTES DEL REGI<br>Pre-Nomina<br>Tipo<br>Recibo de Nómina | Receptor<br>DEMO010101DEM     | Moneda<br>MXN          | <b>Total</b><br>\$4,250.00 | Procesado<br>SI | UUID<br>80429FA7-7E57-7E57-7E57-83EBA122D12B | Resultado<br>Generado | Vista Povia                  | Xml Pre         |

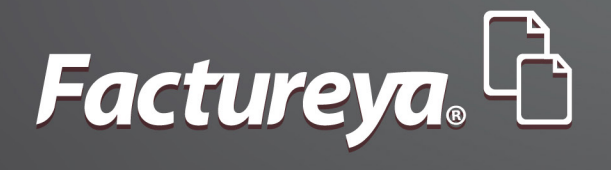

### ¿Dudas? Tel: 01 800 6 32 28 87

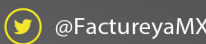

🗩 @FactureyaMX 🛛 👔 FactureyaFacturaElectronica 🛛 🎁 www.factureya.com

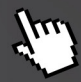

Todos los derechos reservados © México 2014.